## FamiLock 電池式

FamiLock の設定方法をまとめた、かんたん設定ガイドです。 ご使用の前には、別冊の『FamiLock 取扱い説明書』に記載の注意事項なども必ずご覧頂き、両方とも大切に保管してください。

#### 1. ご使用の前に実施して頂きたいこと

- 1) 本製品はアルカリ乾電池8本で作動しています。始めに下記の手順で電池を入れてください。
- 2) 玄関キーの登録を行ってください。(登録できる玄関キーの種類については取扱い説明書を参照してください)
- 3) 使い方や登録などの詳細な情報については、「FamiLock取扱い説明書」または「玄関ドア 電気錠サポート」サイトをご確認ください。動画の説明もあります。 ■電池の入れ方(交換の仕方)

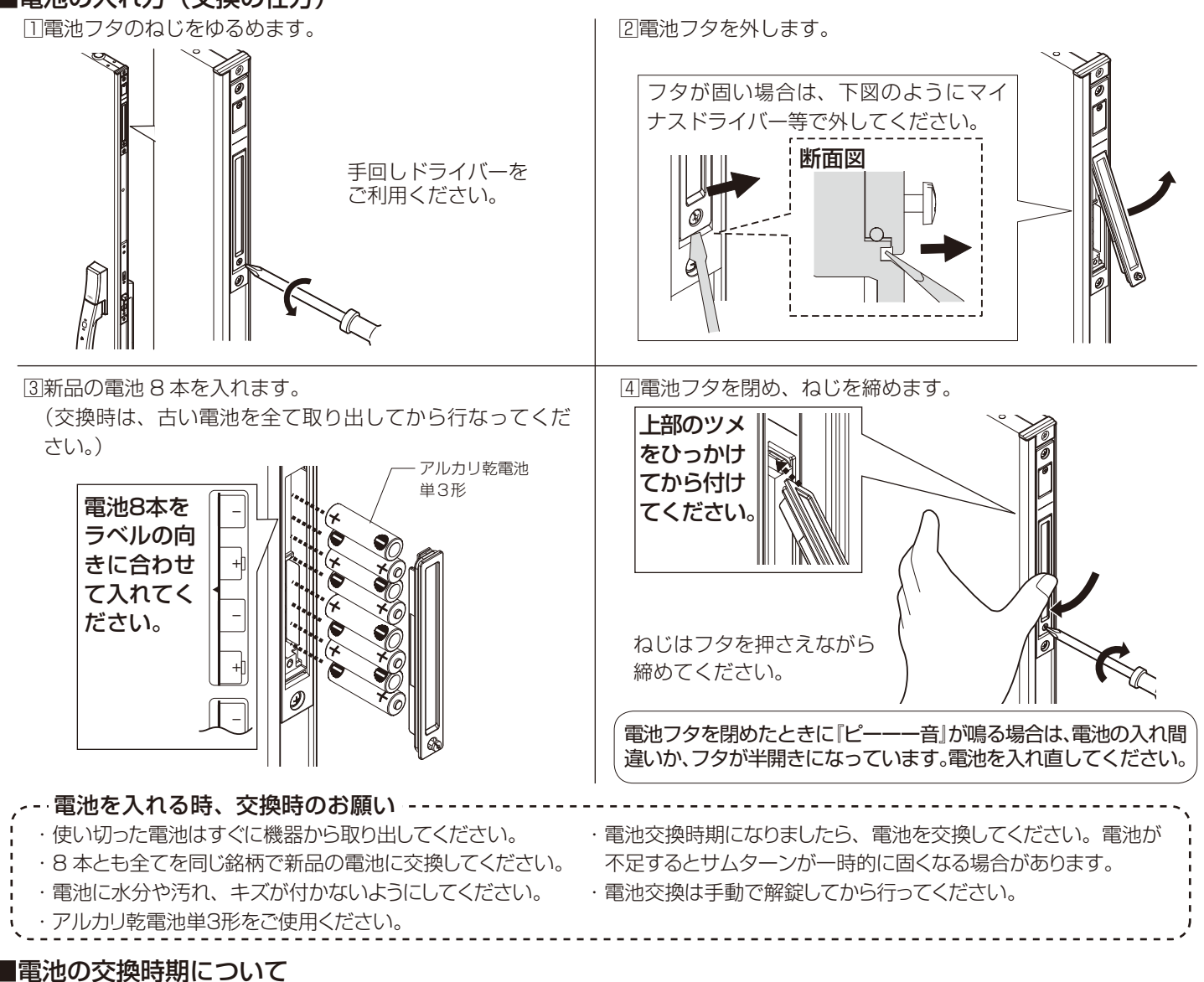

- ・電池寿命は、1日10回のご使用で約1年です。(使用状況や環境によって、期間は前後します)
- ・電池寿命となり、交換が必要になりましたら操作時に次の内容にてお伝えします。

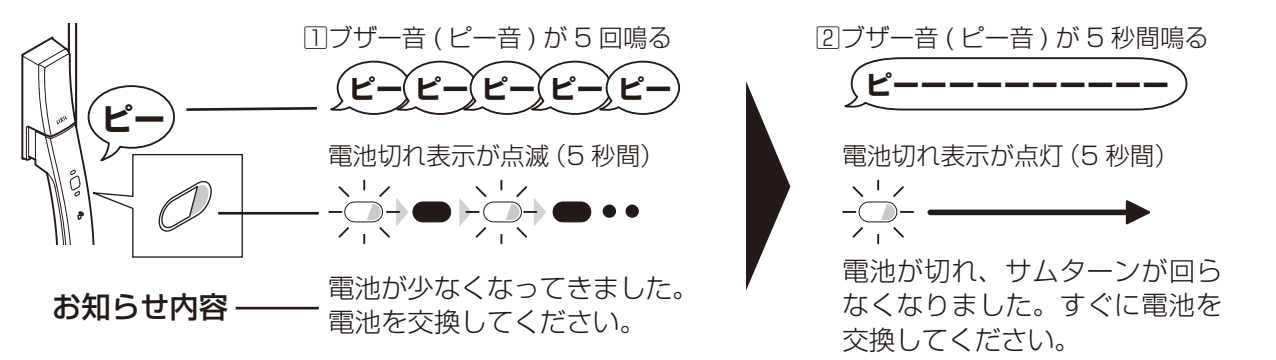

※電池切れ表示が点滅①してから電池切れ②になるまで数十回操作できますが表示が点きましたら速やかに電池を交換してください。 ※極端に気温が低下した場合、電池交換のお知らせなく、急に電池切れとなり、作動しなくなることがあります。

#### ■カードキー、タグキーの登録手順

登録したいカードキー、タグキー(以下、「タグキー」は省略)をすべて集めます。 (すでに登録済みの分も含みます。) ※新たに登録するとすでに登録済みのカードキーのデータがすべて消去されます。

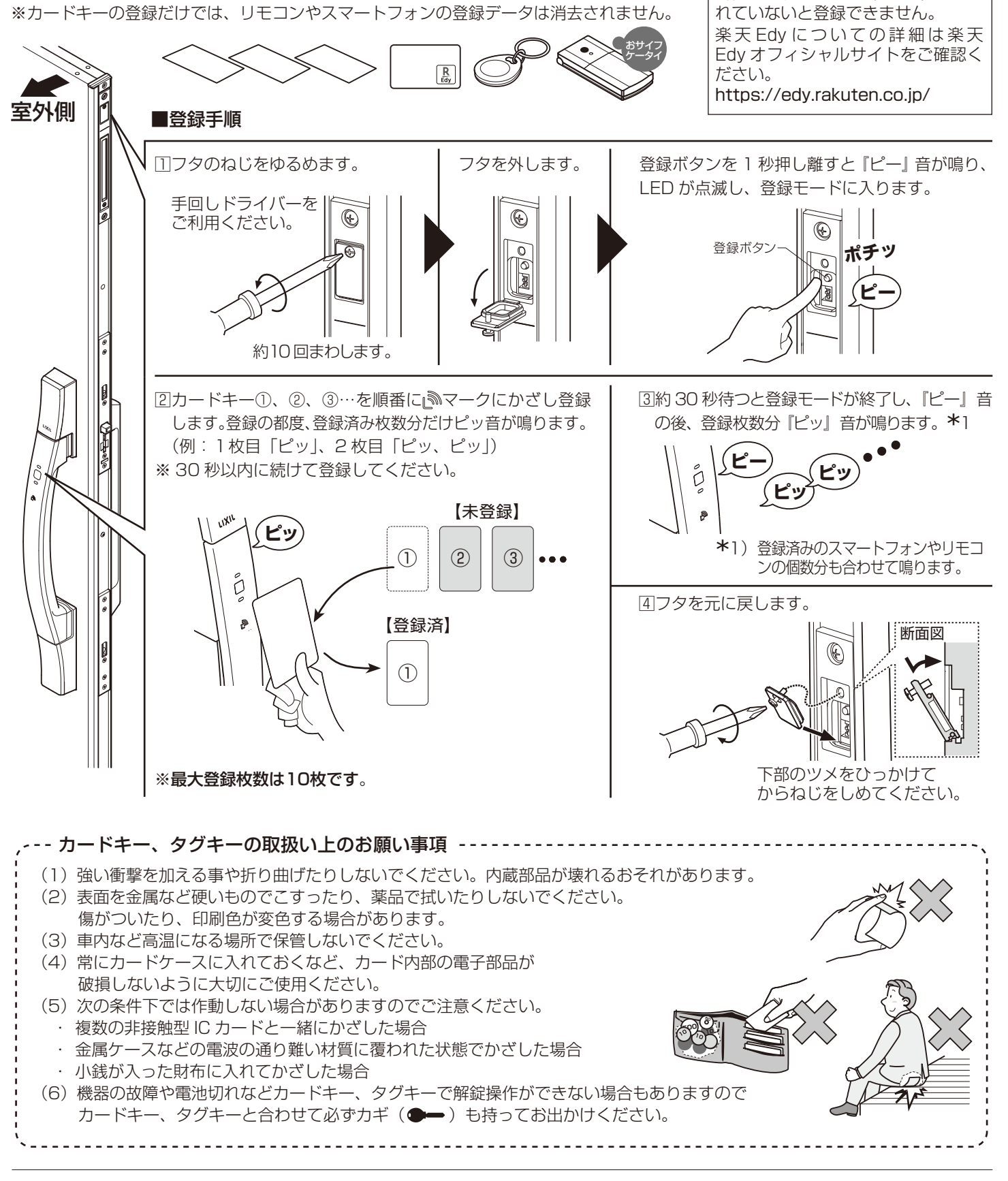

※「楽天 Edy(ラクテンエディ)」は、楽天グループのプリペイド型電子マネーサービスです。 「おサイフケータイ」および「おサイフケータイ」ロゴは、株式会社 NTT ドコモの登録商標です。

## かんたん設定ガイド

【おサイフケータイの場合】

楽天 Edy アプリをインストールして

ください。アプリがインストールさ

### ■スマートフォンの登録(アプリのインストール)

#### ●登録の前に

### ・スマートフォンへ専用アプリ「My Entrance」のインストールが必要です。

アプリのダウンロードは、下記ダウンロードサイトから行うか、

「App store」もしくは「Google Play(Playストア)」で「My Entrance」と検索してください。 (擬似アプリにはご注意ください)

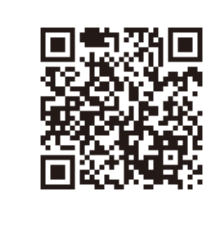

●ダウンロードは、2次元コードを読み取って「玄関ドア 電気錠サポート」サイトにアクセス、 FamiLock内のアプリのダウンロードはこちらより行えます。 https://www.lixil.co.jp/support/q/d/deO2.htm

「玄関ドア 電気錠サポート」 サイトでは、 対応スマートフォン機種一覧や電気錠に関する ご使用方法もご確認いただけます。

※専用アプリはアップデートにより新機能が追加されることがあります。 このため、本説明書に記載が無い新機能については「玄関ドア 電気錠サポート」サイトをご確認ください。

#### ●登録方法

1)事前準備

①スマートフォンのBluetooth<sup>®</sup>を有効にしてください。(無効状態では登録できません。)

②途中でドアの登録ボタンを押す必要がありますのでフタを開けておいてく ださい。

③初めて登録する1台目のスマートフォンは、「ファミリーコード」を設定 する必要があります。事前に「ファミリーコード」(4桁以上の数字)を 決め、家族で共有してください。

#### ファミリーコードとは

第三者が不正に登録できないように、1台目を登録する際に設定するパ スワードです。2 台目以降のスマートフォンを登録する場合は1台目で設 定したファミリーコードの入力が必要です。このため、ファミリーコードは 家族以外など第三者には教えないようしてください。

<ファミリーコードの確認・変更> 登録済みスマートフォンではファミリーコードを確認、変更することが できます。通信エリア内でアプリの「≡メニュー→ 電気錠の設定 → ファミリーコード」

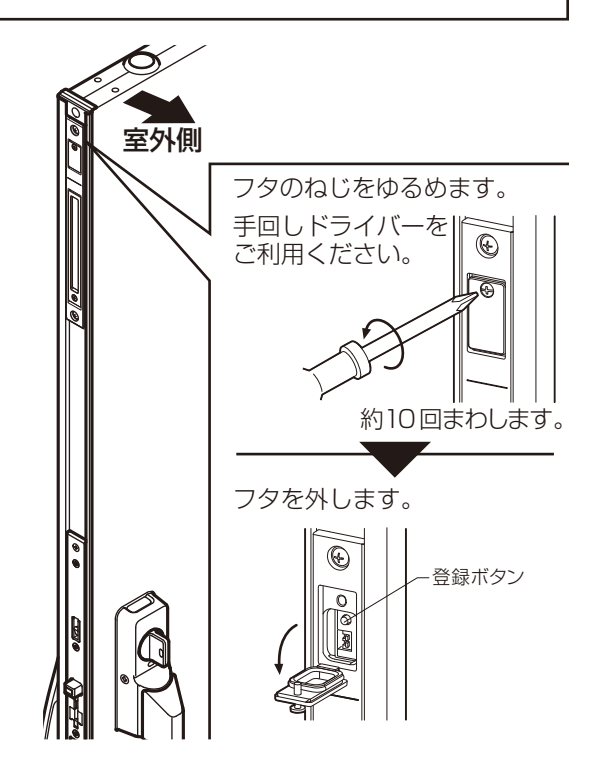

2)登録手順

①アプリ「My Entrance」を起動し、アプリ内の誘導に従って登録します。

 ※登録方法がわからない場合は、「玄関ドア 電気錠サポート」ページ内の説明動画をご覧ください。 動画は、上記の2次元コードを読み取り、「FamiLock→操作・設定ガイド」内にあります。
②スマートフォンの登録完了後、30秒後に登録が終了します。
③2台目以降のスマートフォンの登録は続けて30秒以内に登録を開始してください。

※スマートフォンを新たに追加登録してもそれまでの登録データが消えることはありません。

#### ■お知らせ

- ●スマートフォン登録中に5分以上経つと登録終了になります。
- ●1台のドアにスマートフォン(リモコンを含む合計)は最大10個まで登録できます。
- ●スマートフォンのアプリには、最大10台までドアを登録する事ができます。
- ●1台のドアへの同時接続数はスマートフォン、リモコン合わせて最大6個です。
- ●スマートフォンが以下の状態の場合はドアと通信ができず、作動しませんのでご注意ください。
- ・アプリが起動していない場合 (バックグラウンドでの起動は可)
- Bluetooth<sup>®</sup>が有効でない場合
- ・電源が OFF の時や電源切れの場合

※ Bluetooth® のワードマークおよびロゴは、Bluetooth SIG,Inc. が所有する登録商標であり、㈱ LIXIL はこれらのマーク をライセンスに基づいて使用しています。その他の商標およびトレードネームは、それぞれの所有者に帰属します。

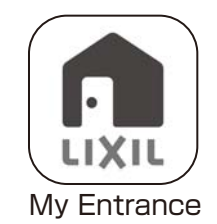

# かんたん設定ガイド

#### 2. かんたん機能紹介 ■自動施錠と連動施錠の切替え方法 登録 自動施錠 ON の場合 電気的に解錠後にドアの開閉で自動施錠します 動施金 OFF ON 施 目動 連動施錠 ON の場合 П 圕 手で上のサムターン(または 下のサムターンが自動的に シリンダー)を施錠します。 施錠し、2ロックになります。 ON OFF 自動施錠 切替え スイッチ 連動施錠 ※下サムターンを施錠しても連動施錠の機能は働きません。 切替え スイッチ ※解錠時は、連動しません。 ※スイッチを操作しにくい場合は、爪楊枝などを利用して優しく操作してください。スイッチが折れてしまう場合があります。

#### ■シリンダーやサムターンからの施解錠方法

シリンダー、サムターンを手で回し施解錠できます。この場合、自動施錠の ON・OFF に関わらず自動施錠しません。 ※しめ忘れ防止機能も働きませんのでご注意ください。

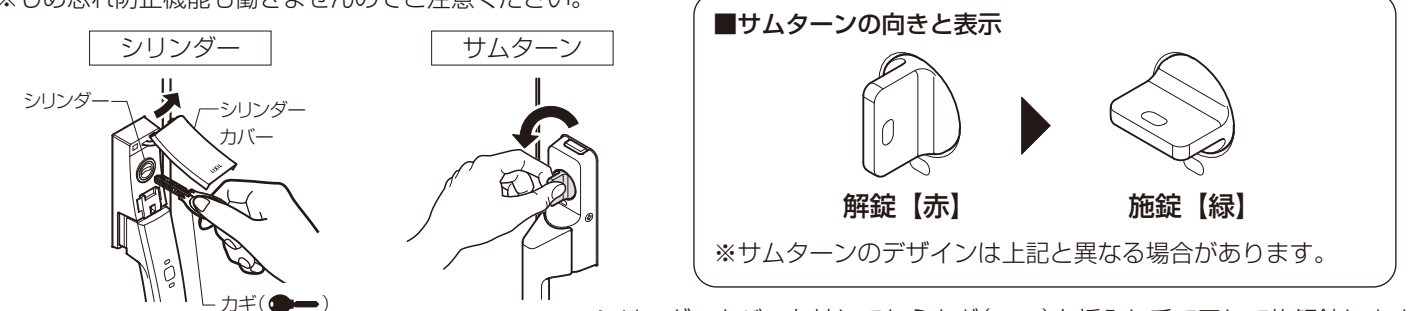

※シリンダーカバーを外してからカギ(●●)を挿入し手で回して施解錠します。

●セキュリティサムターン

N

うにしてください。

ガラス破りなどによる不正な操作を防げます。

■防犯機能について ●不正解錠防止機能

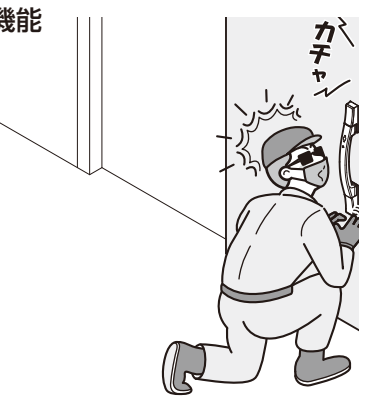

1つめのカギが不正に開けられても20秒以内に2つめ のカギを開けなければ自動的にカギが再ロックされ不正 解錠を防止します。

※この機能は正しい操作のときも働きます。2つめのカ ギは20秒以内に解錠してください。

## 株式会社LIXIL

会社や商品についての情報のご確認は、右記ホームページまで https://www.lixil.co.jp/

●当社は、当社商品のユーザー様および流通業者様等の個人情報を商品納入に当たって取得し、将来にわたる品質保証、メンテナンスその他目的のために利用いたします。

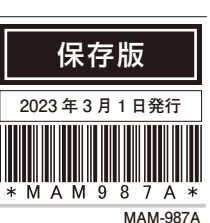

①押しながら

ツマミの取り外しは、ボタンを 押しながら行ってください。

②取り外す

ッマミ

サムターンのツマミを取り外せますので、外出時に外しておけば、

※外したツマミは保管場所を決め、ご使用する方全員が分かるよ

商品に関するお問合せはお客さま相談センターへ フリーダイヤル 🚾 (0120)126-001

当社の個人情報の取り扱いについて詳しくは当社ホームページの『個人情報保護方針』をご覧ください。